# Configurazione veloce RMS Trimode

- 1 Scaricare dal sito Winlink.org il software RMS Trimode
- 2 Scaricare dal sito Winlink.org il software ITS HF Propagation Installare entrambi
- 3 Il nominativo da utilizzare per l'accesso al nodo deve essere registrato sul sito e deve ottenere la password relativa sulla web mail del sito che viene mandata come messaggio in arrivo. Reperibile con una sessione telnet di RMS Express.
- 4 Installare eventuali drivers per la porta seriale da utilizzare: tipo adattatori USB-RS232 o altro (questo è importante). Verificare da gestione dispositivi che la porte siano presenti e prenderne il numero: COM1, ecc...

# Cosa occorre per un nodo RMS Trimode

- 1 PC con windows XP/7/8 non occorre molto performante
- 2 RTX HF. Il progetto regionale prevede di usare un IC7200 ma qualsiasi apparato va bene purché possa essere interfacciato con il modem Pactor, unico codice che permette di fare Forwarding. La porta USB dell'rtx può essere usata come interfaccia digitale per Winmor
- 3 Modem Pactor SCS IIIUsb
- 4 Antenna HF
- 5 Sistema di alimentazione appropriato (rete, batteria, ups, ecc...)
- 6 Se possibile accesso alla rete internet

### Setup Porte Seriali

| Generale Impostazioni della porta Driver                                                                              | Dettagli Eventi                                                                   | Verificare in Gestione Dispositivi le proprietà                        |
|----------------------------------------------------------------------------------------------------|-----------------------------------------------------------------------------------|------------------------------------------------------------------------|
| Bit per secondo:                                                                                                    | 115200 🗸                                                                          | della velocità dati (Bit per secondo). Questi                          |
| Bit di dati:                                                                                                    | 8 🛩                                                                               | valori andranno impostati nel set up dei mode<br>gestiti da Trimode    |
| Parità:                                                                                                    | Nessuna 🗸                                                                         |                                                                        |
| Bit di stop:<br>Controllo di flueso:                                                                                  |                                                                                   |                                                                        |
|                                                                                                    |                                                                                   |                                                                        |
|                                                                                                    |                                                                                   | porta COM 4 - velocita bit 115200                                      |
| ▲ ♥ Porte (COM e LPT)<br>♥ SCS PTC-Illusb (CON<br>♥ SCS Tracker / DSP TI                                              | и4)<br>NC (COM3)                                                                  | Il modem Tracker è controllato con<br>porta COM 3 - velocità bit 38400 |
| Porte (COM e LPT) SCS PTC-Illusb (COM SCS Tracker / DSP Tr Silicon Labs CP210x Silicon Labs CP210x USB-63 Radio Cable | //4)<br>NC (COM3)<br>USB to UART Bridge (CON<br>USB to UART Bridge (CON<br>(COM5) | Il modem Tracker è controllato con<br>porta COM 3 - velocità bit 38400 |

#### Setup Apparati

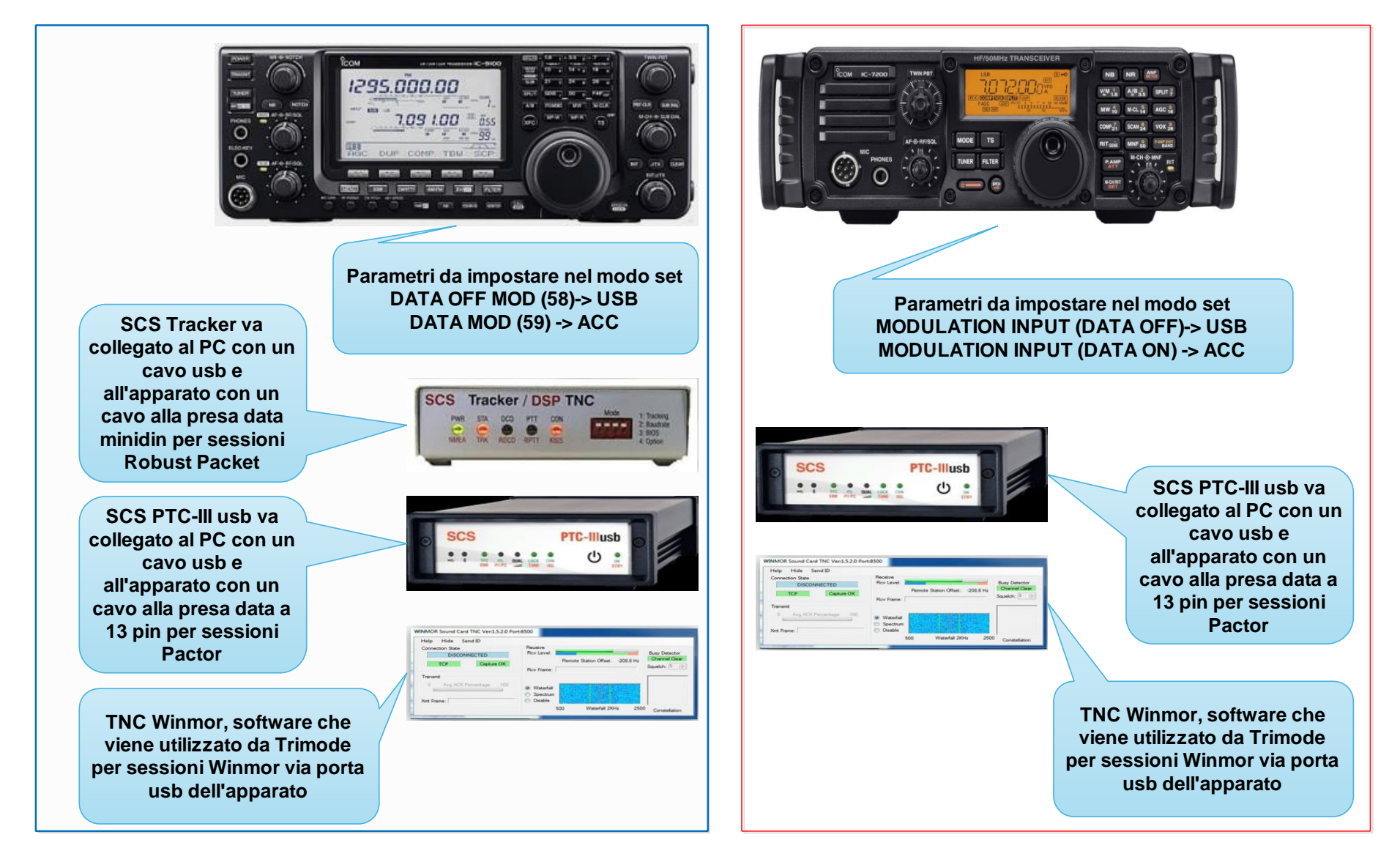

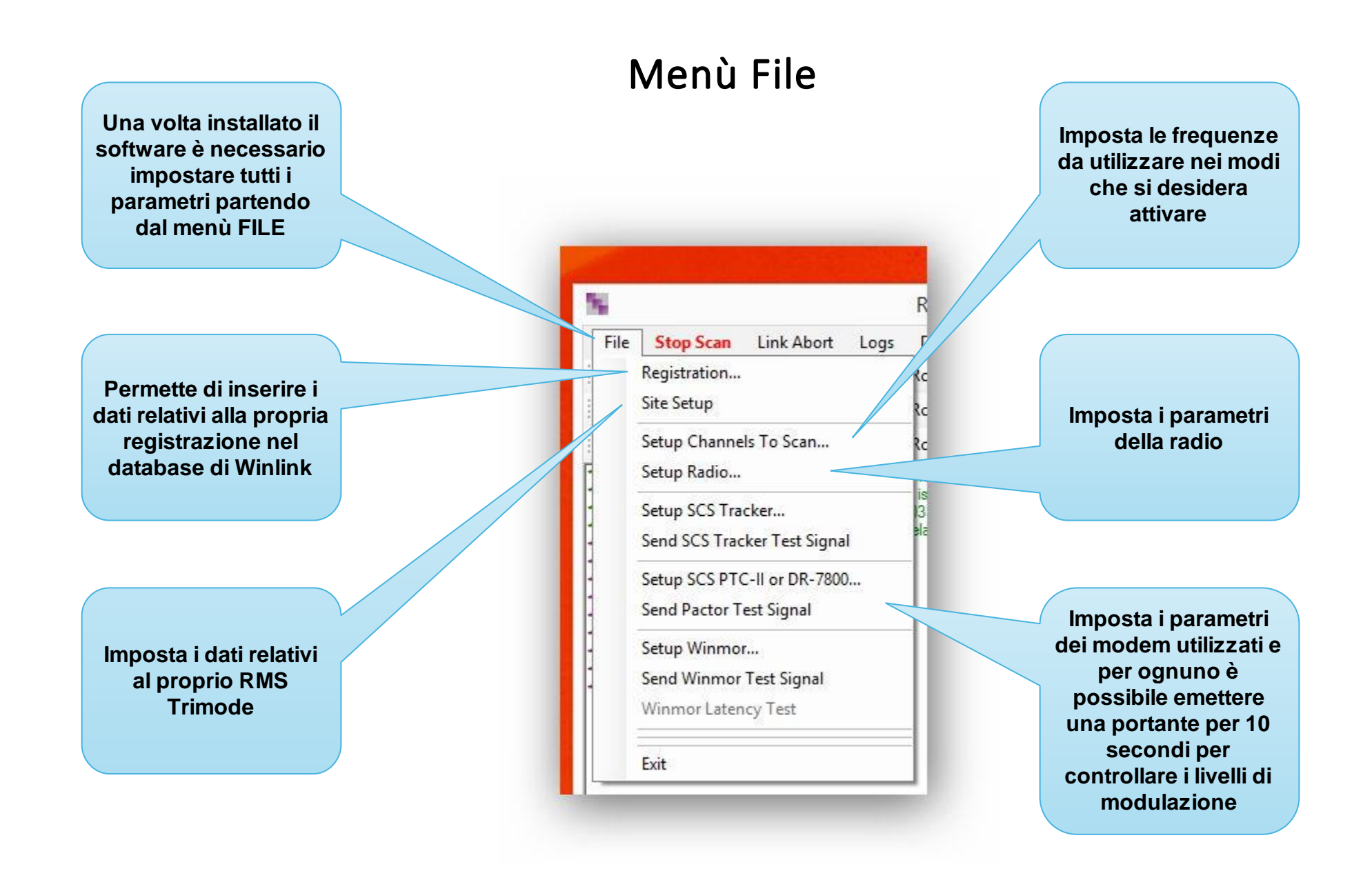

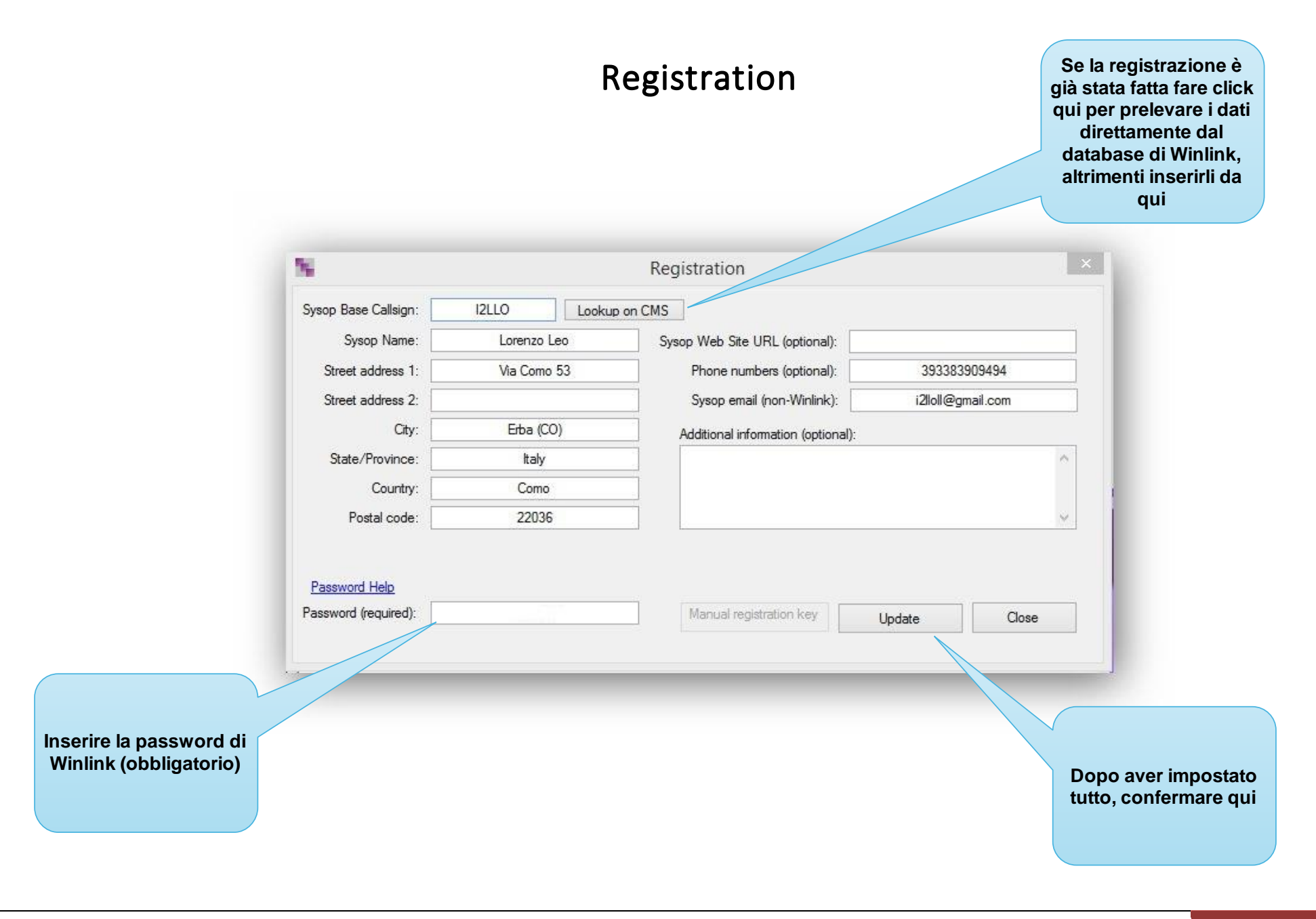

## Site Setup

|                                 | N :                                   | Site Settings                                | testo che viene                    |
|---------------------------------|---------------------------------------|----------------------------------------------|------------------------------------|
|                                 | Base Callsign: 12LLO                  | TCP/IP Timeout (seconds): 10                 | trasmesso non                      |
|                                 | Default Service Code: PUBLIC          | Default Session Timeout (min) 30 🜩           | appena qualcuno                    |
|                                 | Grid square (6 character): JN45OT     | Default Max Daily Usage (min) 120 ਦ          | Connette. Es: RMS<br>Trimode - QTH |
|                                 |                                       | Inhibit Autoupdate 🗌 Start Minimized 🗌       |                                    |
|                                 | Save log files for 7 days Ena         | able ADIF Log 🗌 Enable RMS HF Analyzer Log 🗌 |                                    |
| erire qui il proprio<br>locator | Signon Text (Optional):               |                                              |                                    |
|                                 | CMS 1 URL:                            | brentwood.winlink.org                        |                                    |
|                                 | CMS 2 URL:                            | halifax.winlink.org                          |                                    |
|                                 | CMS 3 URL:                            | perth.winlink.org                            |                                    |
|                                 | CMS 4 URL:                            | sandiego.winlink.org                         |                                    |
|                                 | CMS 5 URL:                            | wienwinlink.org                              |                                    |
|                                 | Enable TCP/IP Control (required for F | RMS Relay)                                   |                                    |
|                                 | TCP/IP Radio and Connection Control   |                                              |                                    |
|                                 | Path to RMS Relay:                    | C:\RMS\RMS Relay\                            |                                    |
|                                 | TCP Command Port:                     | 8510 Data Port: 8511                         | Abilitare questa                   |
|                                 | RMS Trimode URL (host address):       | 127.0.0.1                                    | opzione per fare i                 |
|                                 |                                       | host address Port #                          | modo che Trimod                    |
| o aver impostato                | RMS Relay URL/Port:                   | 127.0.0.1 8772                               | utilizzi RMS Relay                 |
|                                 |                                       | Update Close                                 |                                    |

### Setup Channels To Scan

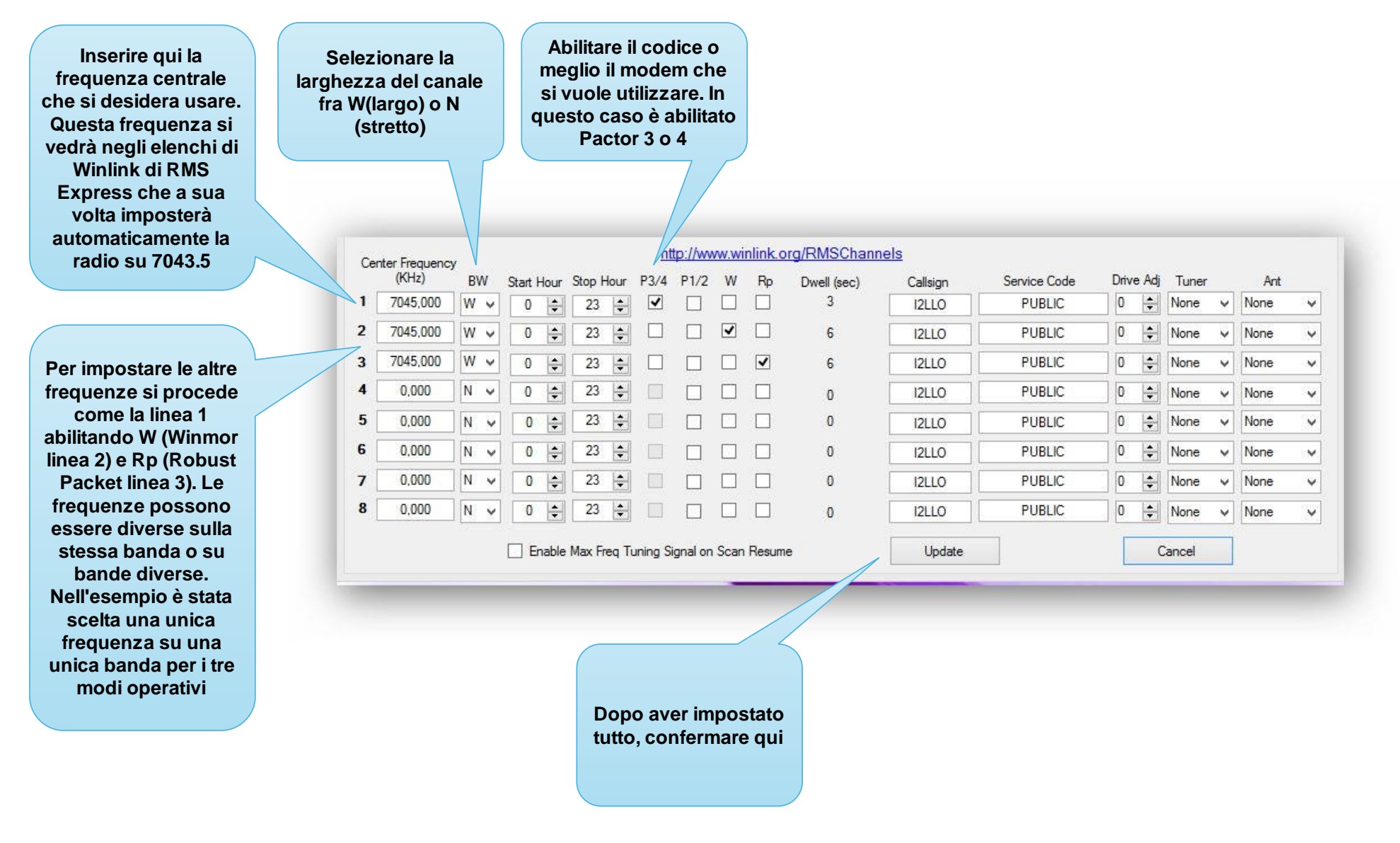

## Setup Radio

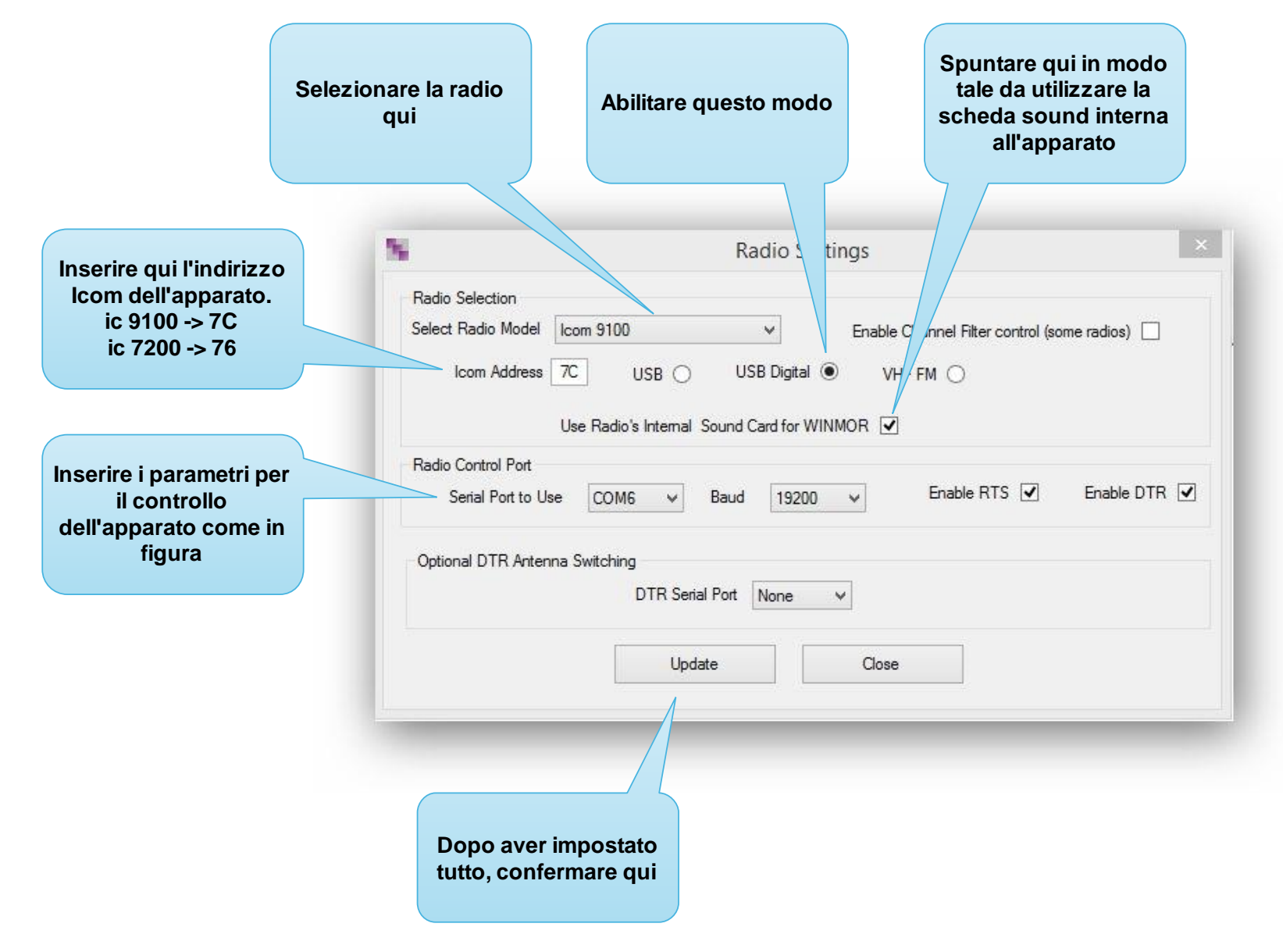

## Setup SCS Tracker per accessi Robust Packet

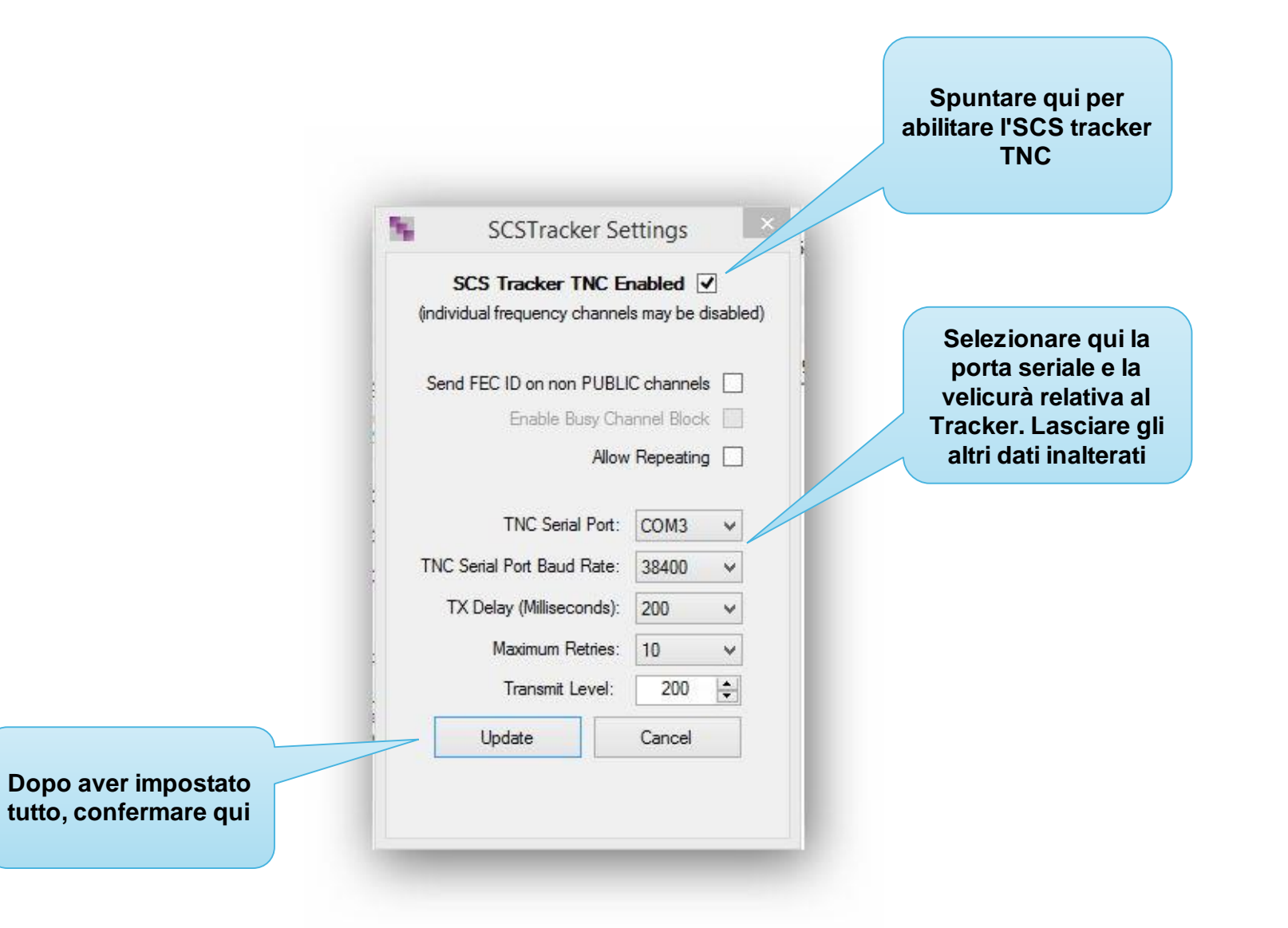

#### Setup SCS USB per accessi Pactor

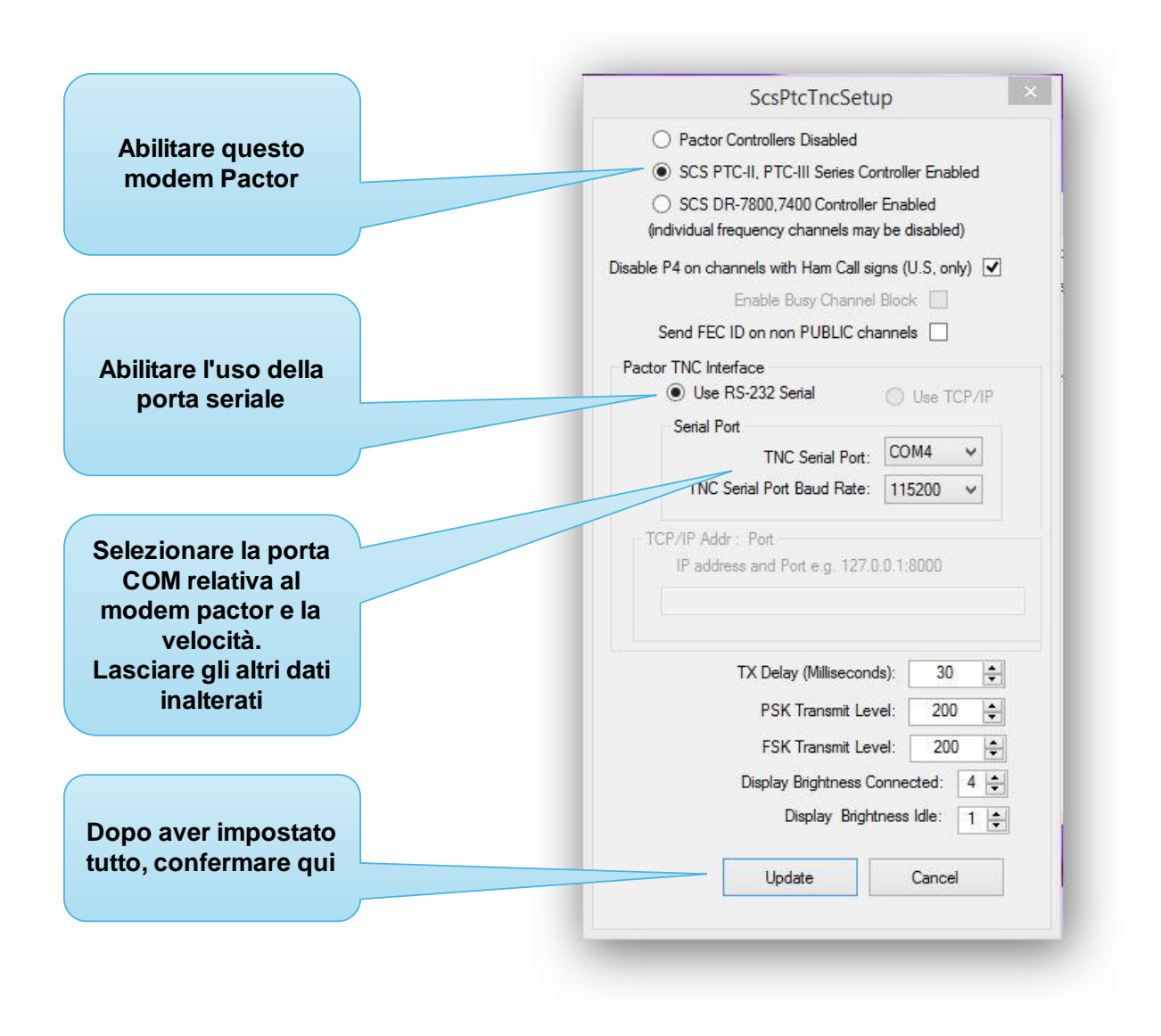

#### Setup Winmor

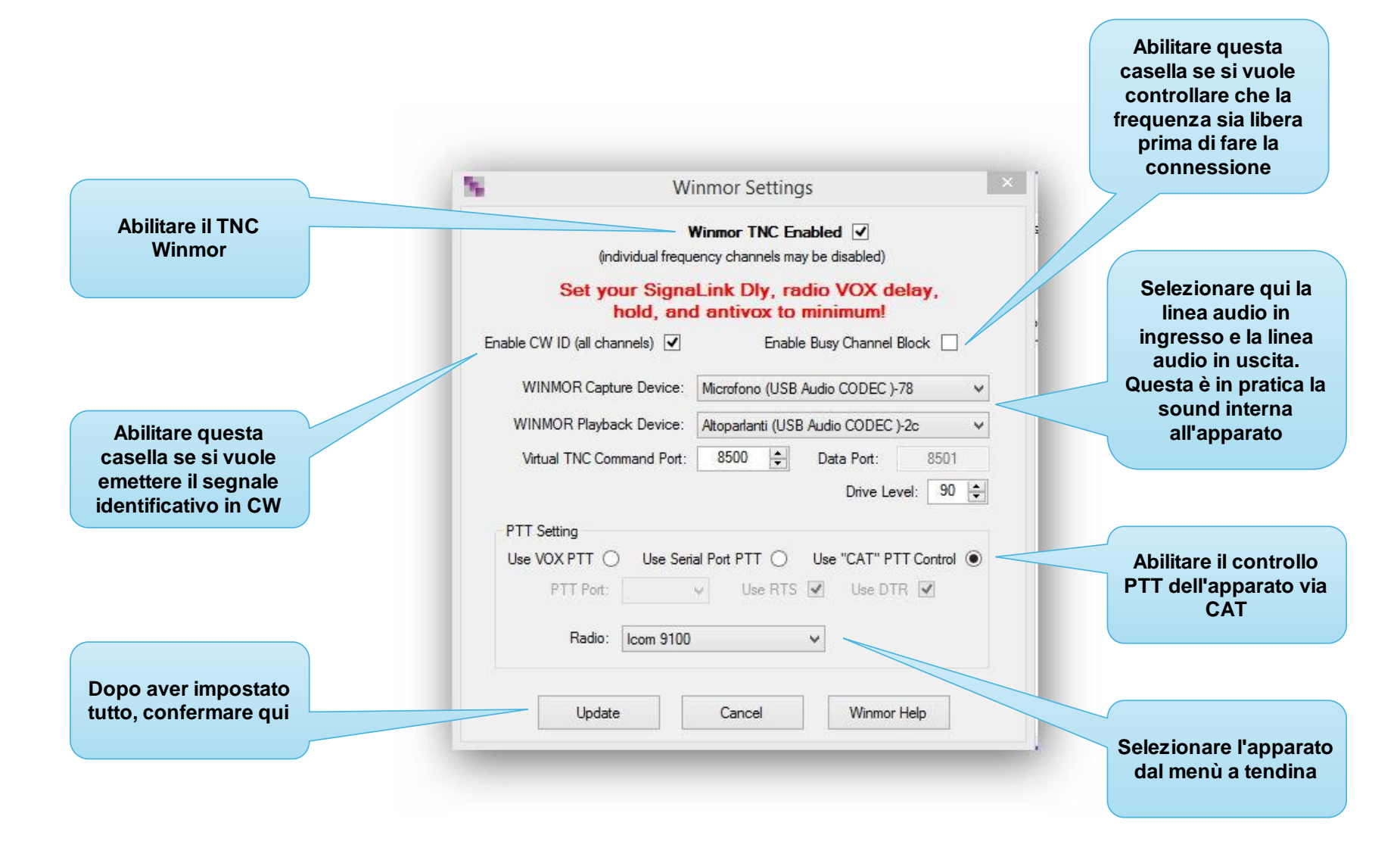

### Dopo aver impostato i vari parametri, Trimode esegue alcuni controlli

| File         | Ston Scon                                                      | Link Abort                           | Logs                     | Dial Frage              | Ca  | nter Fred     | k Lin        | Puter | /Mint   | Ц   | ala |
|--------------|----------------------------------------------------------------|--------------------------------------|--------------------------|-------------------------|-----|---------------|--------------|-------|---------|-----|-----|
| File         | Stop Scan                                                      | LINK ADOR                            | Logs                     | Diai Freq: KH.          | Cer | nter Freq:    | -, KHZ       | byte  | s/ win: | - п | eip |
|              | Robust Packet:                                                 |                                      |                          | Rcvd: 0 Posted: 0 Sent: | 0   | Listening for | a Connect    | tion  |         |     |     |
|              | Pactor:                                                        |                                      |                          | Rcvd: 0 Posted: 0 Sent: | 0   | Pactor TNC I  | nitialized   |       |         |     |     |
|              | Winmor:                                                        |                                      |                          | Rcvd: 0 Posted: 0 Sent: | 0   | WINMOR TN     | C Initialize | d     |         |     |     |
| Pact<br>Scar | nner start/restart<br>tor Driver started<br>nner start/restart | . holding for TN<br>. holding for TN | VC startu;<br>VC startu; | р<br>Р                  |     |               |              |       |         |     |     |

#### Questo sarà il risultato finale dopo qualche secondo

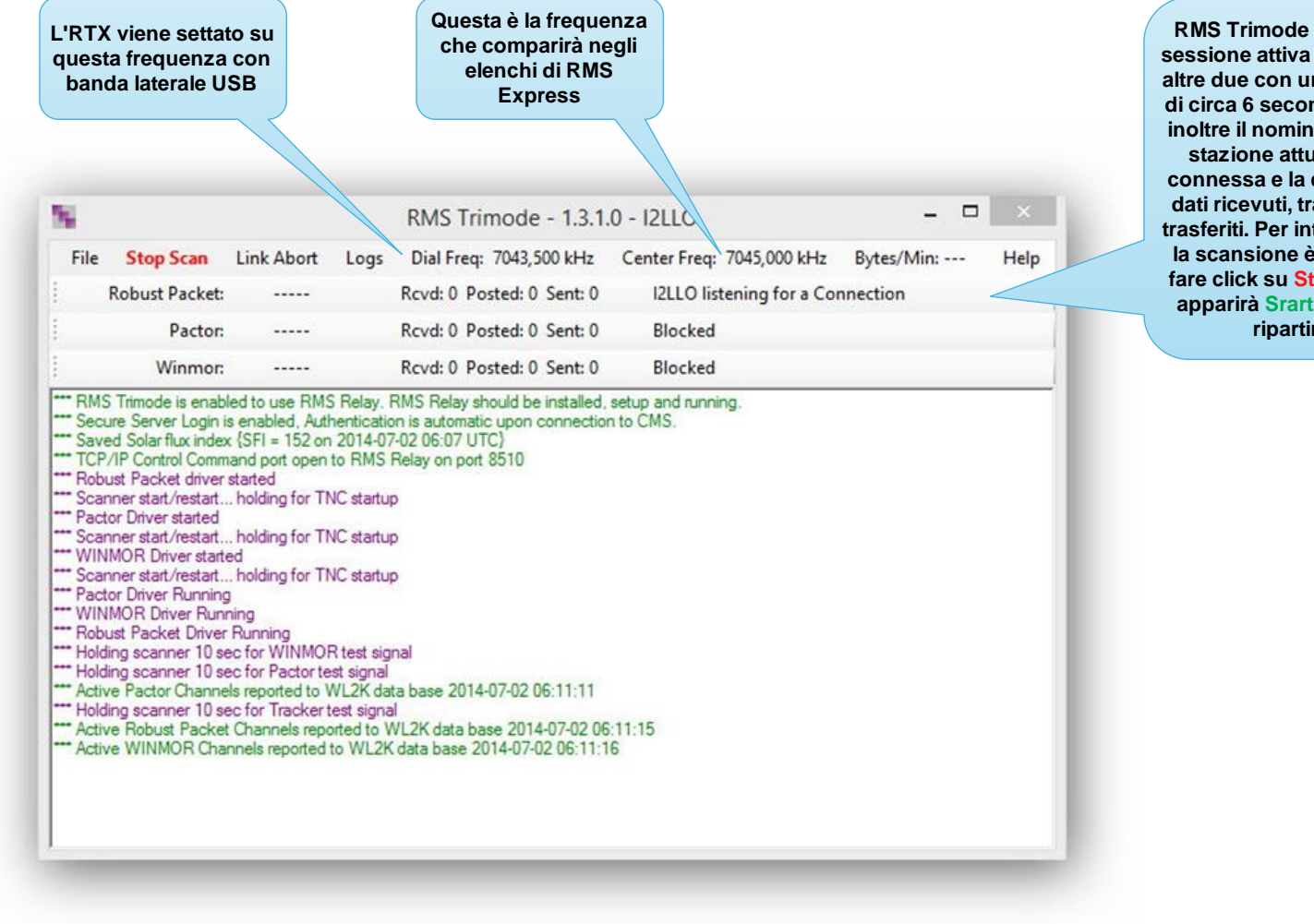

RMS Trimode cambia la sessione attiva e blocca le altre due con un intervallo di circa 6 secondi. Mostra inoltre il nominativo della stazione attualmente connessa e la quantità di dati ricevuti, trasmessi e trasferiti. Per interrompere la scansione è possibile fare click su Stop Scan e apparirà Srart Scan per ripartire

## **RMS Relay Setup**

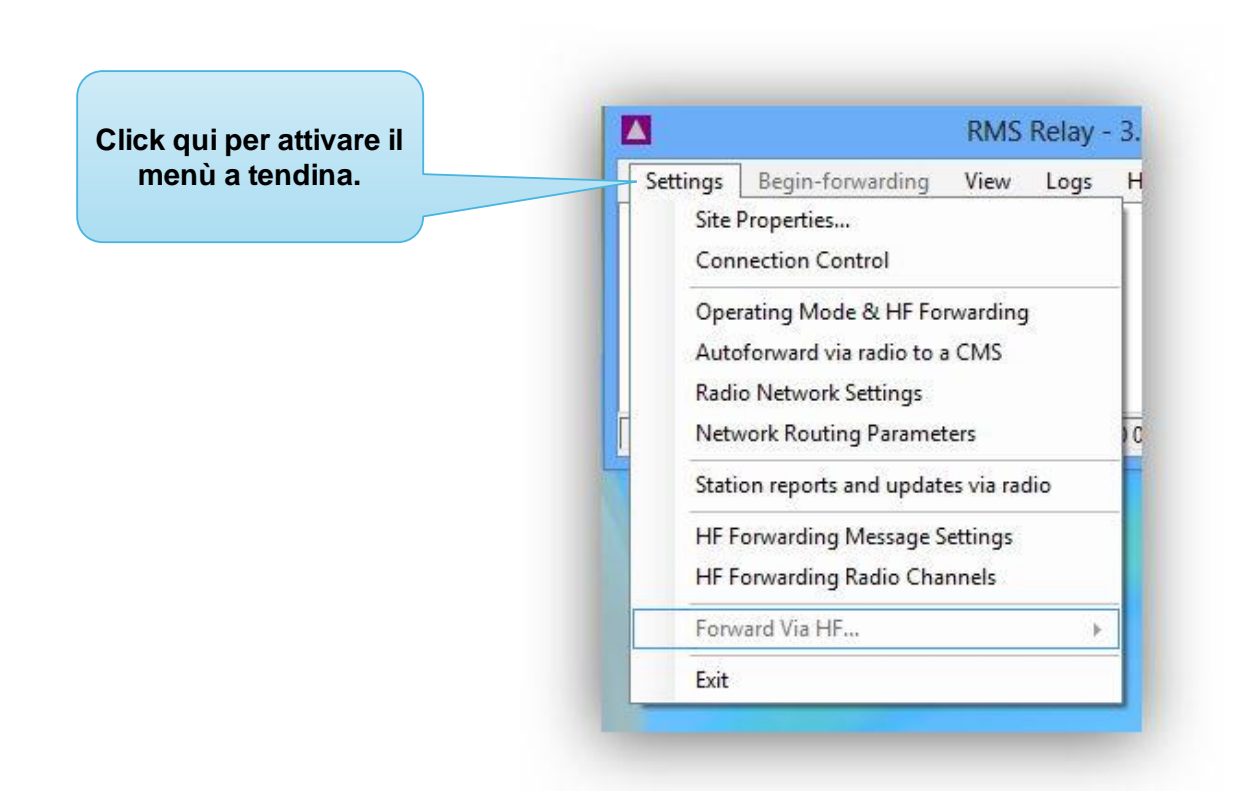

Verranno mostrati solo i settori che richiedono inserimento o modifica di dati. Gli altri rimangono così come sono impostati

#### **RMS Relay Site Properties**

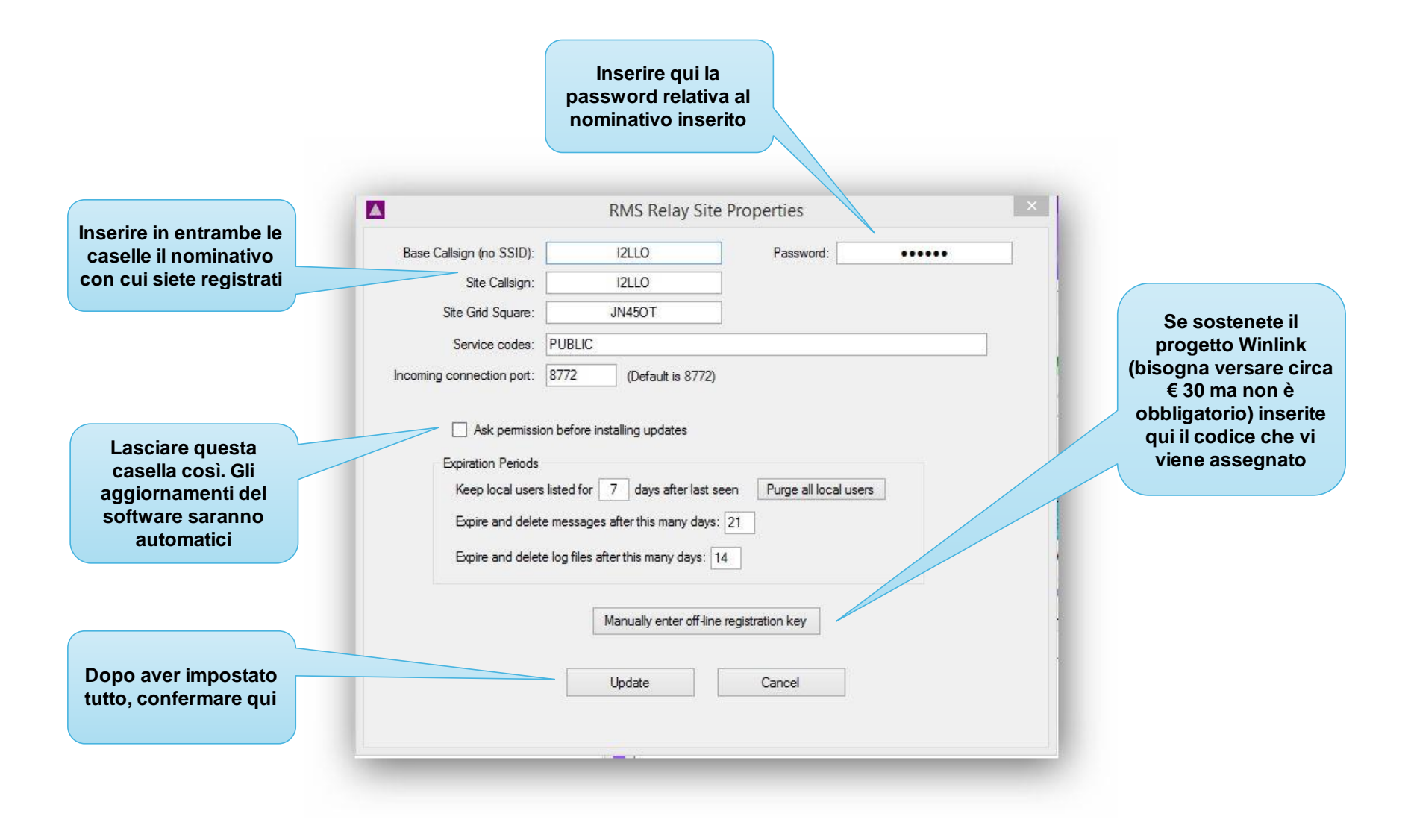

#### RMS Relay Operating Mode and HF Forwarding Control

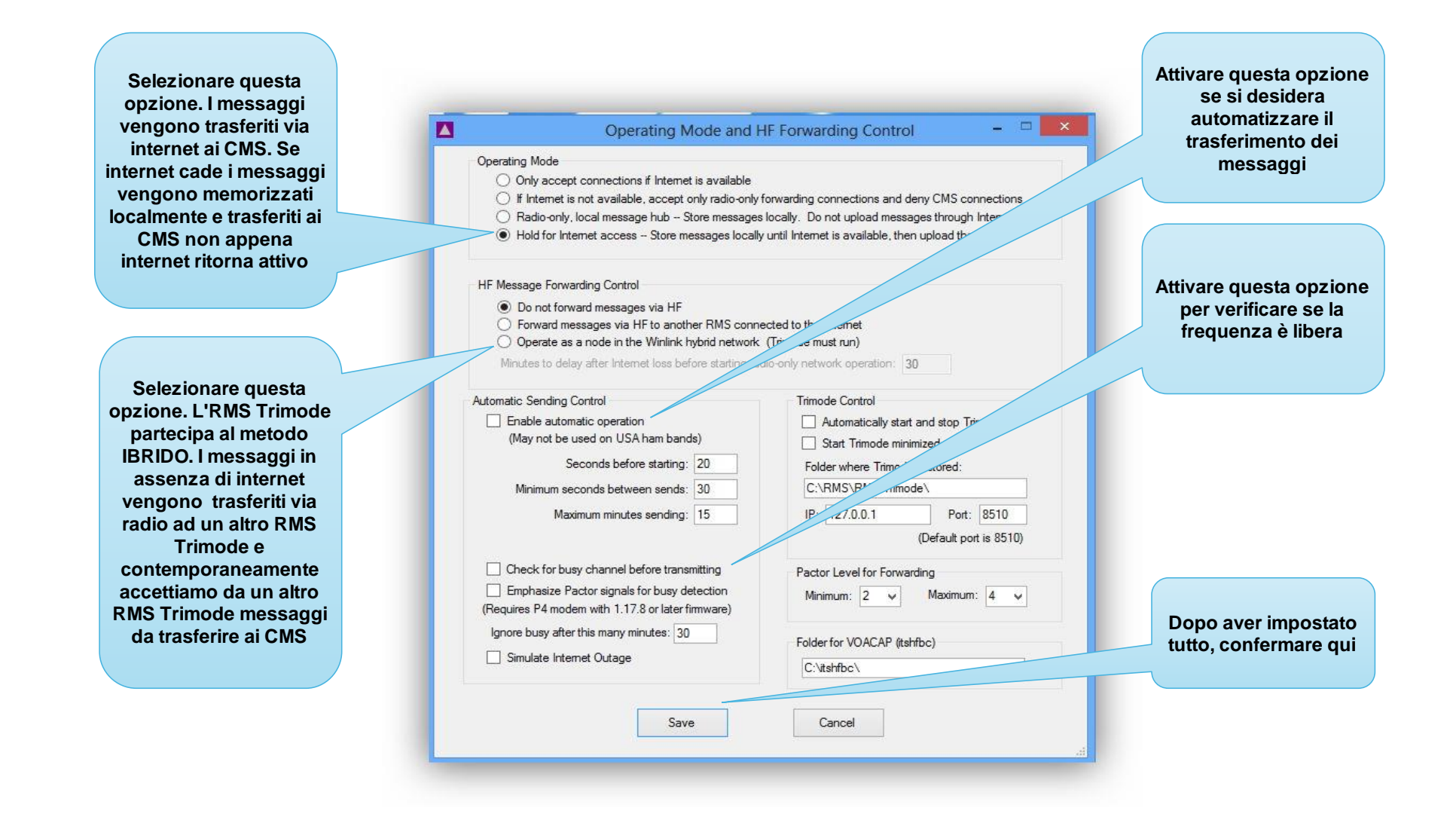

#### RMS Relay Automatic Forwarding to a CMS via Radio

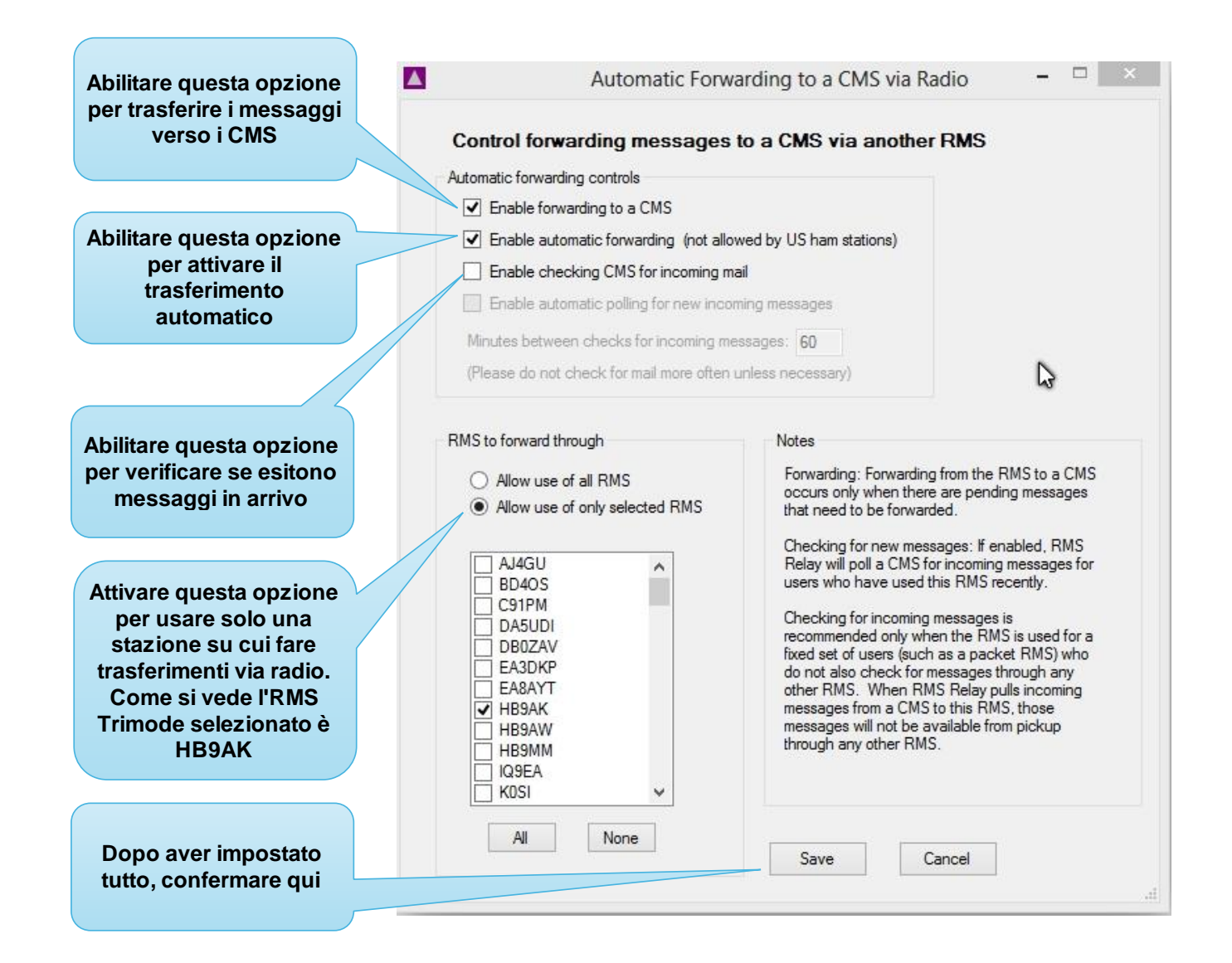

#### **RMS Relay Radio Network Setting**

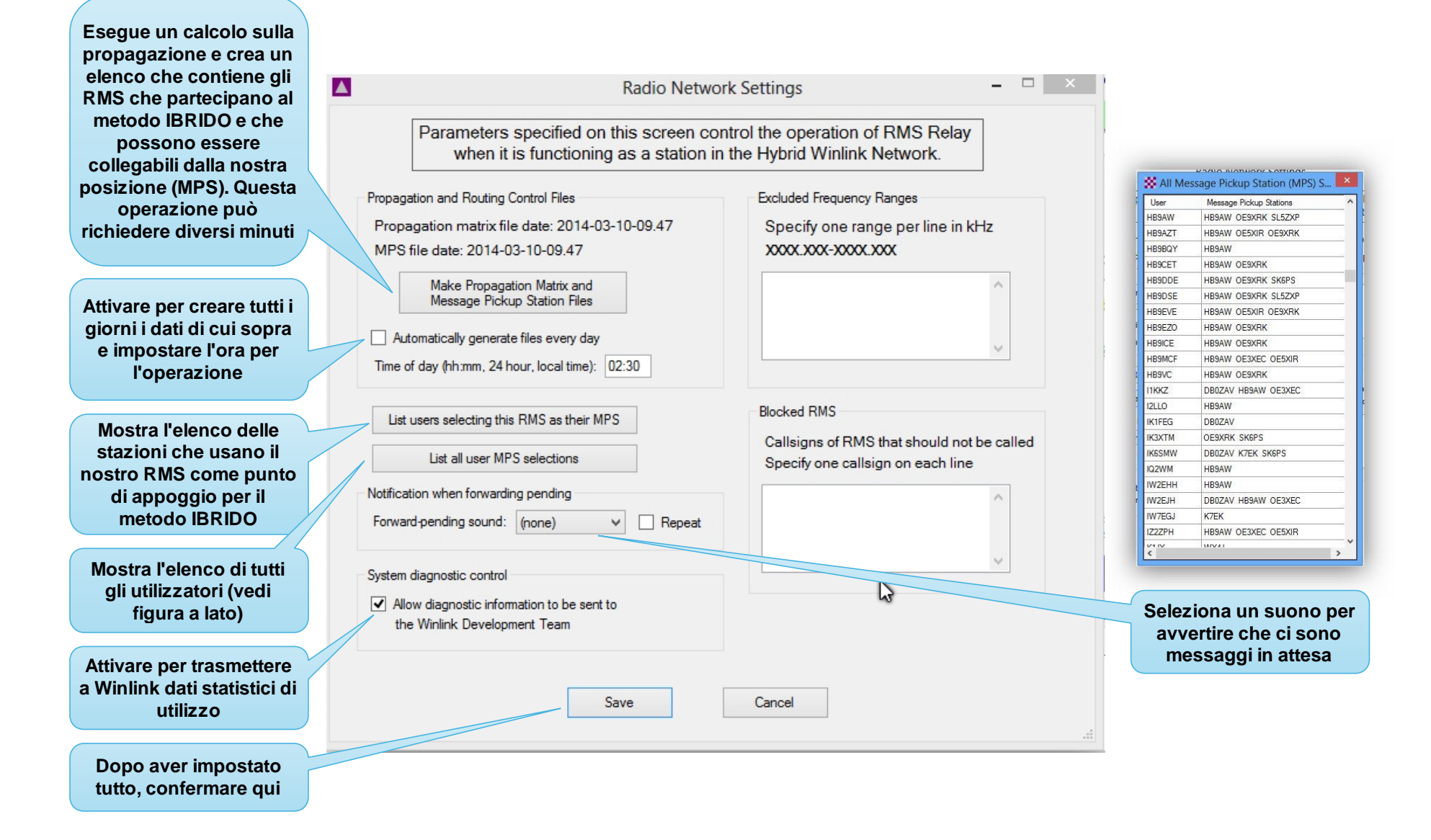

## **RMS Relay HF Forwarding Channels**

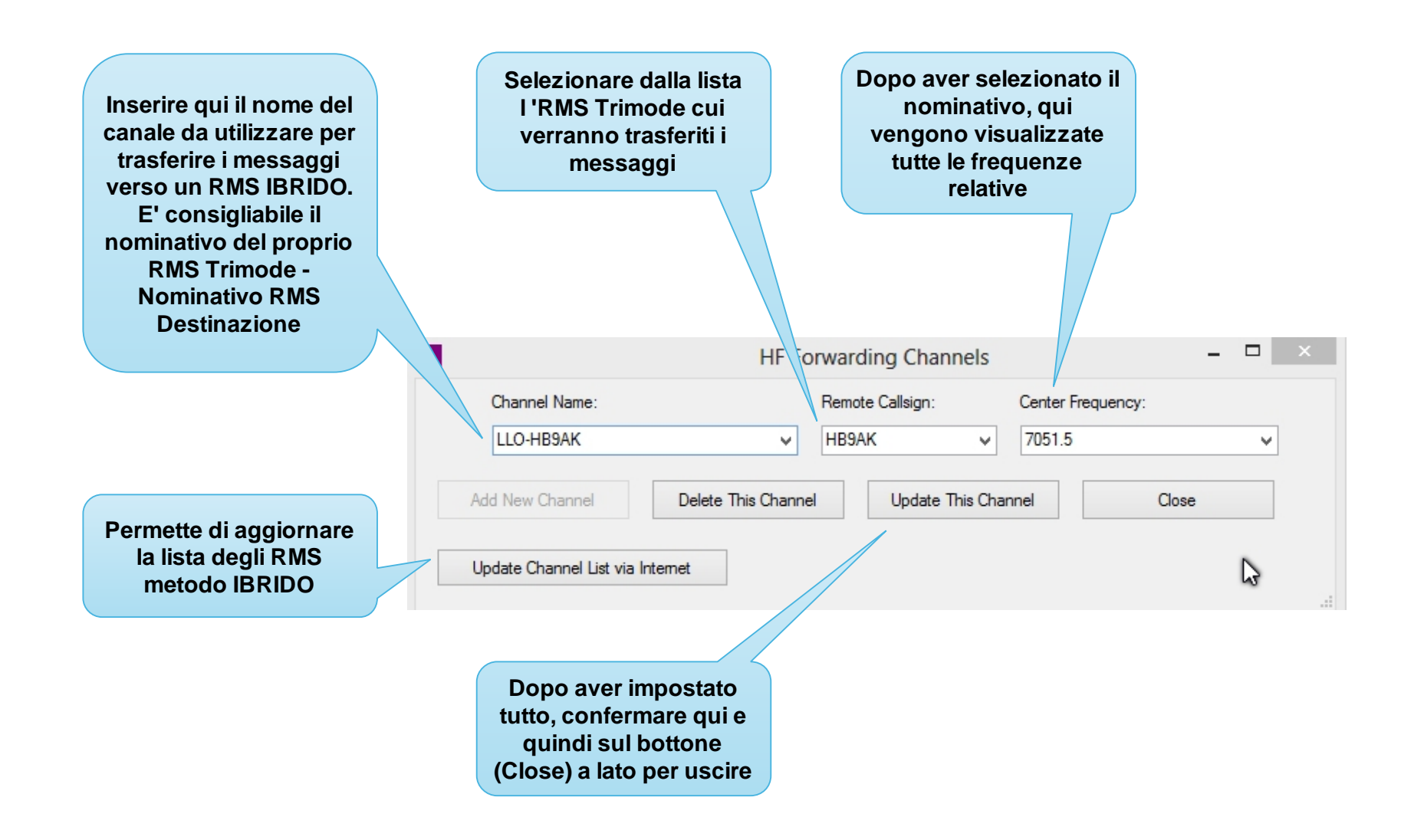

# **RMS Relay Forwarding Via HF**

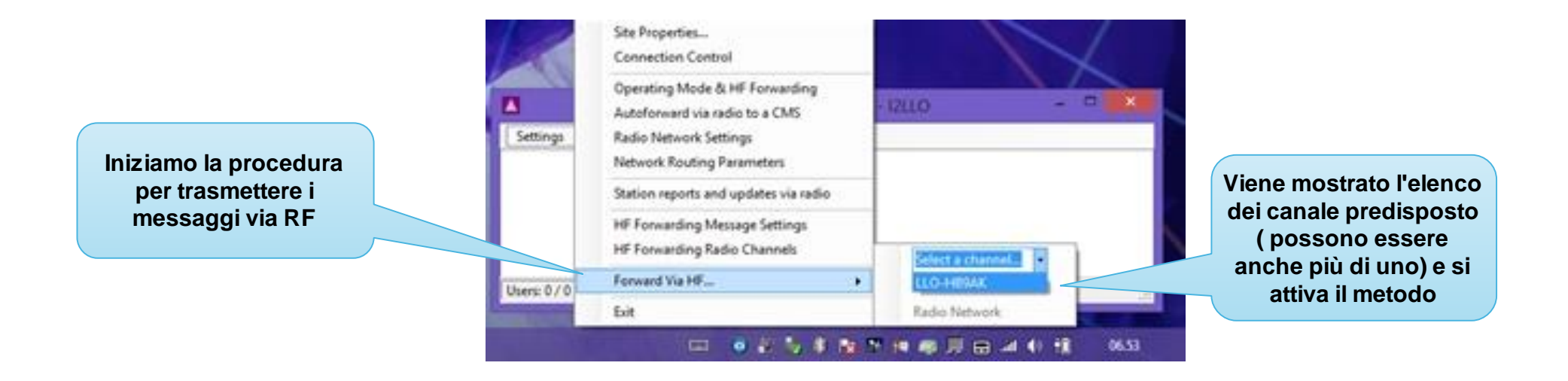

## **RMS Relay HF Forwarding Session**

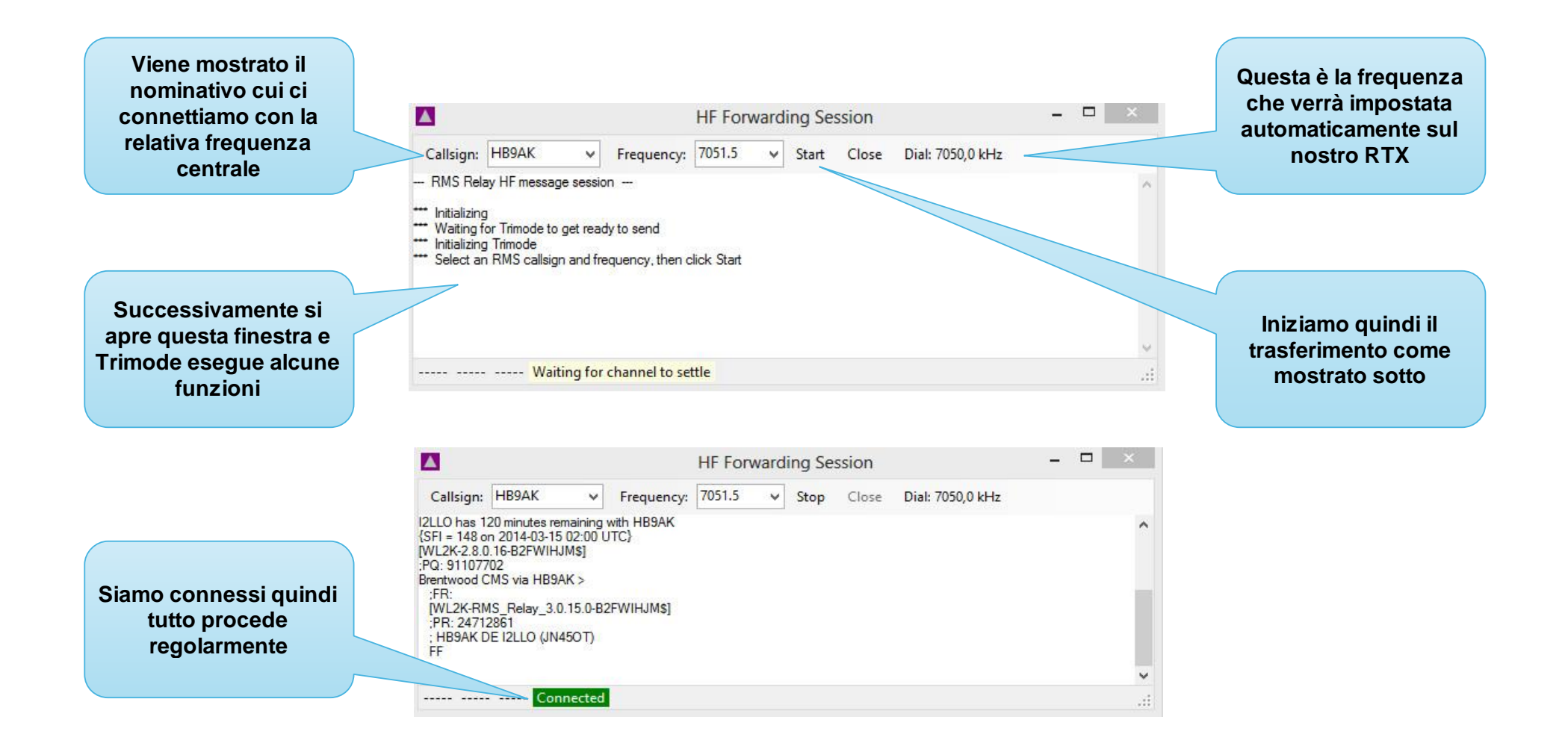

### **RMS Relay HF Forwarding Session**

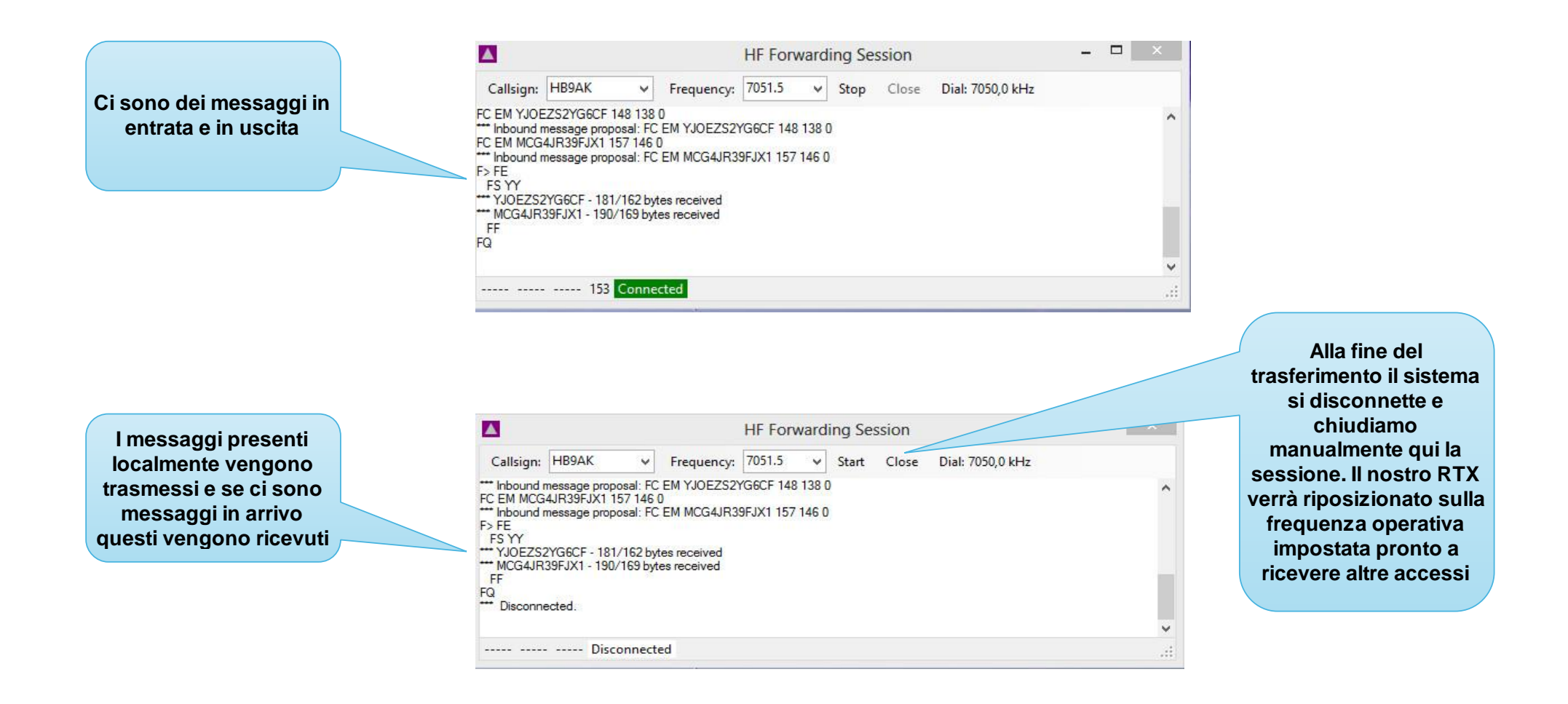

# RMS Relay HF Forwarding Session (modo automatico)

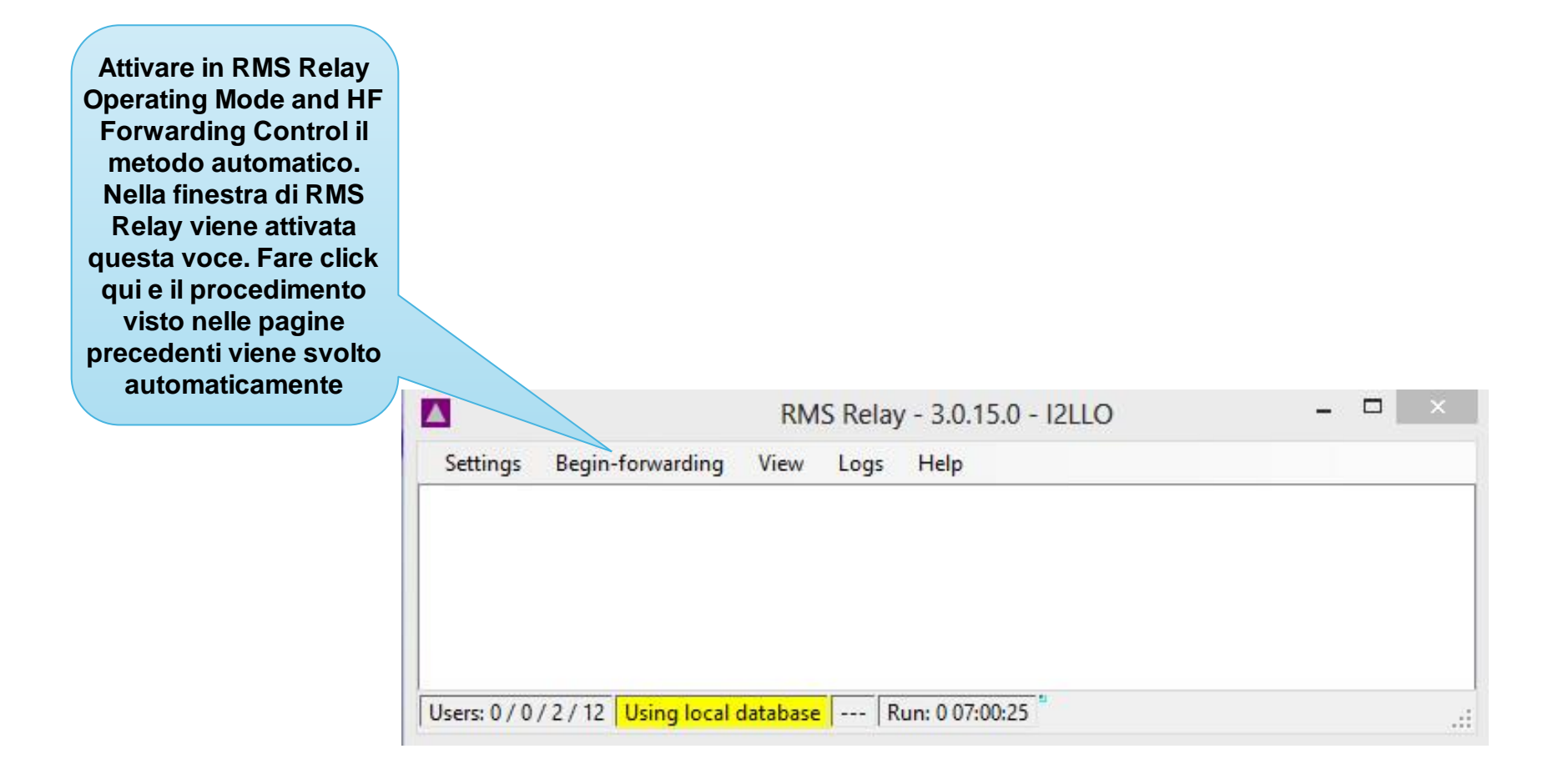